# **Quartet Data Portal User Guide for**

# **RNA-Seq Quality Assessment Report**

## 1. Preparation

| QDP Address | http://chinese-quartet.org/                                  |
|-------------|--------------------------------------------------------------|
| OSSUtil     | https://docs.chinese-quartet.org/tools/ossutil/              |
| Input files | The file name suffix should be:                              |
|             | The data format that can be analysed online are pair-end     |
|             | FASTQ files, with suffixes                                   |
|             | of _R1.fastq.gz and _R2.fastq.gz or _R1.fq.gz and _R2.fq.gz. |
|             | Your dataset must contain four groups D5, D6, F7 and M8,     |
|             | with at least 2 technical replicates in each group.          |

## 2. Log on to QDP

#### 2.1 QDP account

1)If you have a request to receive reference materials, please go to <u>http://chinese-quartet.org/#/materials</u> to request the reference materials, and the Quartet team will contact you to send the reference materials and send you a link to register your account.

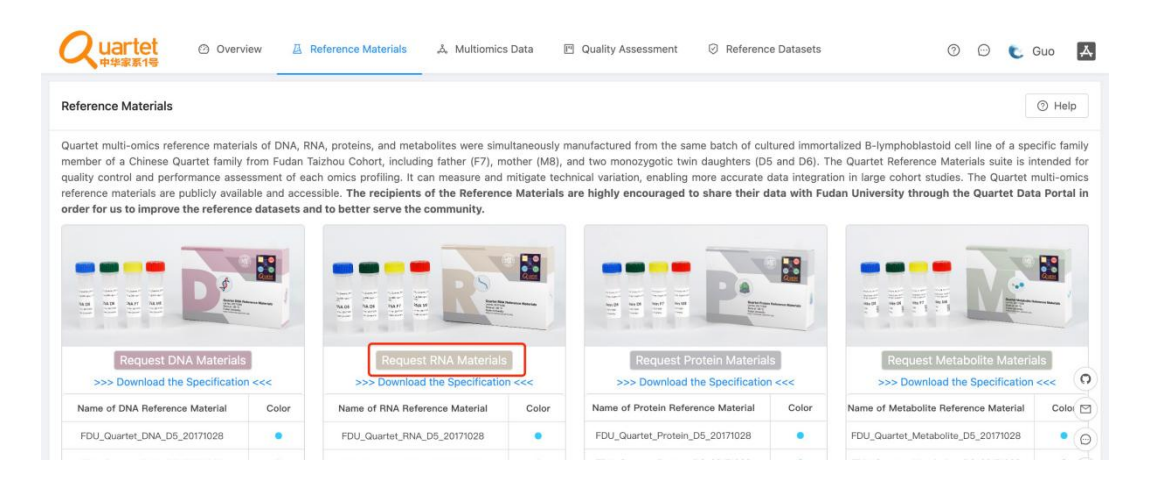

2) If you do not have a request for reference materials, please send an email to **quartet@fudan.edu.cn** to request an account.

#### 2.2 Log on to QDP

Address: http://chinese-quartet.org/

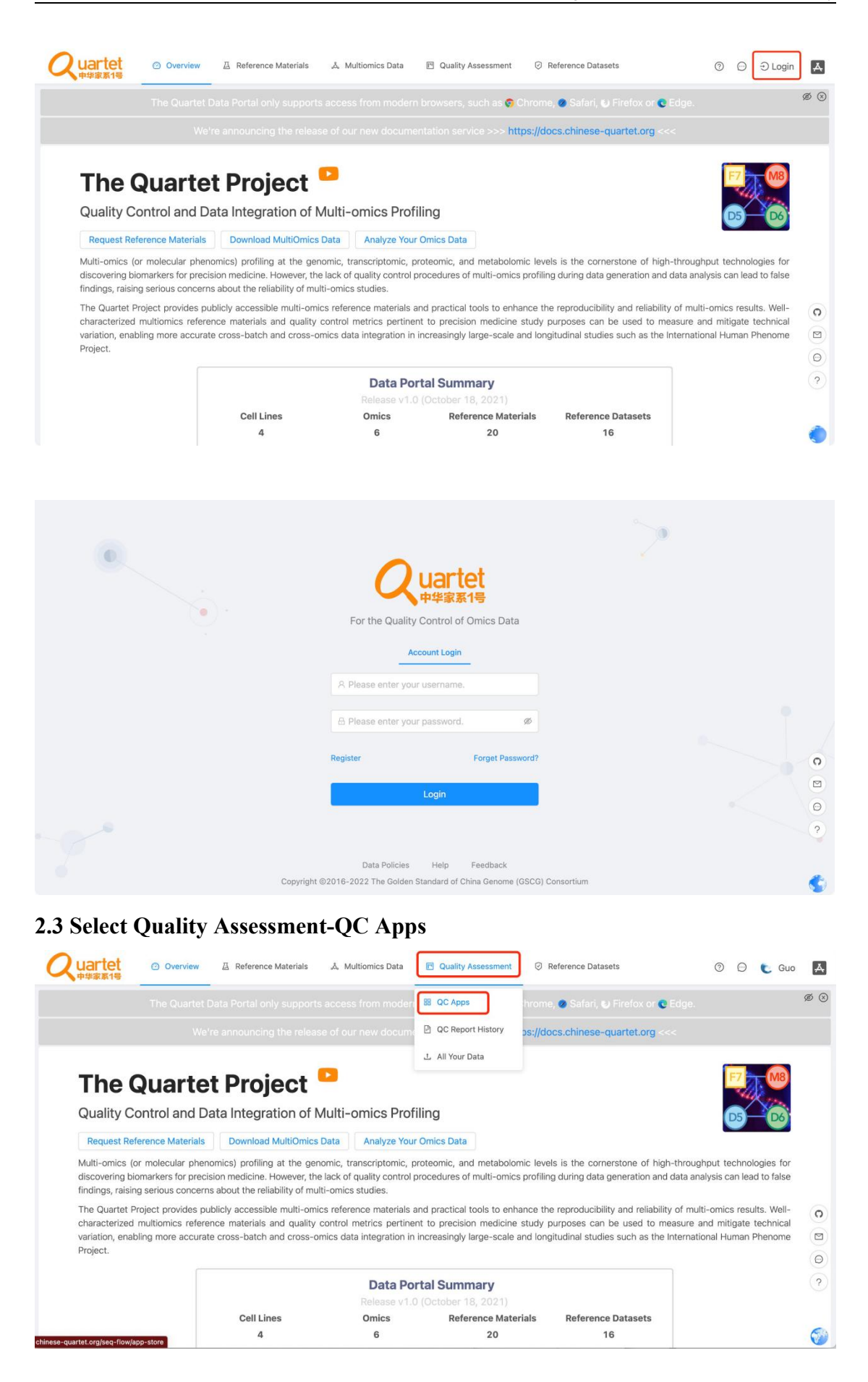

## 3. Upload RNA sequencing data

### 3.1 Select Transcriptomics> Upload Your Data> Run

| omics Transcriptomics Proteomics N                                                                        | Aetabolomics                                                                       | 0                                                                                             |
|----------------------------------------------------------------------------------------------------|------------------------------------------------------------------------------------|-----------------------------------------------------------------------------------------------|
| Upload Your Data<br>Latest Upload your data to the data repo, and then<br>you can use it in the pipeline. | RNA-Seq QC for Quartet vo.2.1 RNA Sequencing Quality Control Pipeline for Quartet. | O QC Report for Quartet RNA-Seq<br>v0.22 Generate the QC Report for Quartet RNA-<br>Seq data. |
|                                                                                                    | Run     Help           Alignment                                                   |                                                                                               |
|                                                                                                    |                                                                                    |                                                                                               |
|                                                                                                    |                                                                                    |                                                                                               |
|                                                                                                    |                                                                                    |                                                                                               |
|                                                                                                    |                                                                                    |                                                                                               |
|                                                                                                    |                                                                                    |                                                                                               |
|                                                                                                    |                                                                                    |                                                                                               |
|                                                                                                    |                                                                                    |                                                                                               |

3.2 Click the symbol called "Register & Upload Your Data"

| Quartet or                                                                                                    | Dverview 🛛 Reference Materials 🍌 Multiomics Data                                    | Quality Assessment     Quality Assessment | nce Datasets                 | 🔊 💬 🐮 Guo 🙏                 |
|----------------------------------------------------------------------------------------------------|-------------------------------------------------------------------------------------|-------------------------------------------|------------------------------|-----------------------------|
| Home         Quality Assessment         Image: Comparison of the sessment         Image: Comparison of the se | All Your Data                                                                       | Help © View Your Data                     | 土 Metadata Template          | Register & Upload Your Data |
| Total Started Finishe                                                                                                    | Failed     Please enter the name of dataset     Q                                   |                                           |                              | 3                           |
| genomics                                                                                                    | Uploading Path © oss://quartet-data-portal/data/guoxr-22/practice/genomics/         | Started 2022-09-07 16:50                  | Finished                     | New Token V Check           |
| speed_test1<br>genomics                                                                                                    | Uploading Path<br>oss://quartet-data-portal/data/guoxr-22/speed_test1/genomics/     | Started 2022-09-02 10:19                  | Finished<br>2022-09-06 15:02 | New Token Check             |
| MGL_Quartet_test                                                                                                    | Uploading Path © oss://quartet_data_portal/data/guoxr-22/MGi_Quartet_test/genomics/ | Started<br>2022-08-11 22:51               | Finished<br>2022-09-02 10:20 | New Token V Check O         |
|                                                                                                    |                                                                                     |                                           |                              | < 1 > 30 / page ~           |

3.3 Fill in Dataset Name, DataType select Transcriptomics, and click Submit

| Home / Quality Assessment / Al |                                                                    | Notices     The uploading path will au     access the same path as b | tomatically generate after you submit the form. If you want to<br>before, please enter the same information. |
|--------------------------------|--------------------------------------------------------------------|----------------------------------------------------------------------|----------------------------------------------------------------------------------------------------|
| Total Started Finished         | Failed         Please enter the name of dataset         Q.         | Your Data Will Be Uploaded To                                        |                                                                                                    |
| practice                       | Uploading Path ◎                                                   | 达 oss://quartet-data-portal/data/g                                   | uoxr-22/MGI_Quartet_test/transcriptomics/                                                                    |
| genomics                       | ess://quartet-data-portal/data/guoxr-22/practice/genomics/         | * Dataset Name                                                       | * Contact Email                                                                                              |
| speed_test1                    | Uploading Path ©                                                   | MGI_Quartet_test                                                     | 🖾 guoxr22@m.fudan.edu.cn                                                                                     |
| genomics                       | oss://quartet-data-portal/data/guoxr-22/speed_test1/genomics/      | * Manager                                                            | * DataType                                                                                                   |
| MGI_Quartet_test               | Uploading Path ©                                                   | 유 guoxr-22                                                           | Transcriptomics                                                                                              |
| genomics                       | oss://quartet-data-portal/data/guoxr-22/MGI_Quartet_test/genomics/ | Description                                                          |                                                                                                    |
|                                |                                                                    | Please enter the description                                         |                                                                                                    |
|                                |                                                                    |                                                                      | Cancel                                                                                                    |

**3.4 Click the symbol called "New Token". Copy the autorizedCode, which is for subsequent ossbrowser login** 

| Image: Speed_test1       Uploading Path ©         Speed_test1       Uploading Path ©         Speprover       Speed_test1       Upload                                                                                                    |                 |
|----------------------------------------------------------------------------------------------------|-----------------|
| Total       Started       Finished       Failed       Please entor         Image: Started       Finished       Failed       Please entor         Image: Started       Uploading Path ©       Started       Started       Finished       Finished         Image: Started       Uploading Path ©       Started       Started       Started       Finished       Finished         Image: Started       Uploading Path ©       Started/Starte-tata-portal/starte       Started/Starte-tata-portal/starte       Finished       Finished         Image: Started       Uploading Path ©       Started/Starte-tata-portal/starte       Started/Starte-tata-portal/starte       Finished       Finished         Image: Started       Uploading Path ©       Started/Starte-tata-portal/starte       Started/Starte-tata-portal/starte       Finished       New Token         Image: Started       Uploading Path ©       Started/Starte-tata-portal/starte       Started/Starte-tata-portal/starte       Finished       New Token         Image: Started       Uploading Path ©       Started/Starte-tata-portal/starte       Started/Starte-tata-portal/starte       Finished       New Token         Image: Started       Uploading Path ©       Started/Starte-tata-portal/starte       Started/Starte-tata-portal/starte       Finished       New Token         Image: Started </td <td>pload Your Data</td> | pload Your Data |
| MGL_Quartet_test<br>Iranscriptomics       Uploading Path ©<br>css:/guartet-data-ports/data/<br>genomics       "eyjp2C1611NUU/SOVG1jRHk0RVVXDWS0YM12UXp2Q3pDVkMT1wic2<br>"cyjp2C1611NUU/SOVG1jRHk0RVVXDWS0YM12UXp2Q3pDVkMT1wic2<br>"cyjp2C1611NUU/SOVG1jRHk0RVVXDWS0YM12UXp2Q3pDVkMT1wic2<br>"cyjp2C1611NUU/SOVG1jRHk0RVVXDWS0YM12UXp2Q3pDVkMT1wic2<br>"cyjp2C1611NUU/SOVG1jRHk0RVVXDWS0YM12UXp2Q3pDVkMT1wic2<br>"cyp2C1611NUU/SOVG1jRHk0RVVXDWS0YM12UXp2Q3pDVkMT1wic2<br>"cyp2C1611NUU/SOVG1jRHk0RVVXDWS0YM12UXp2Q3pDVkMT1wic2<br>"cyp2C1611NUU/SOVG1jRHk0RVVXDWS0YM12UXp2Q3pDVkMT1wic2<br>"cyp2C1611NUU/SOVG1jRHk0RVVXDWS0YM12UXp2Q3pDVkMT1wic2<br>SX12TLUDdOMI poMRLKRP0Q27jazhf2jFdyS1Rvm0RkMTVKdWS0ULDEp<br>(WSZ0Q60RHid)T1dFXYT7WK0SUB3CEX2KVp2Z8Ykp2ZXWT<br>TdQ%mQVCMRdg1z1dFXYT7WK0SUB3CEX2KVp2Z8Ykp2ZXWT<br>TdQ%mQVCMRdg1z1dVXTSFEXM010NRDEpkomRNHTVKdWFYK0X<br>SNNQ2WzcUg4VWp2S1Z4XF1SX1yWRS0k0LRMFVKXdy<br>ErReit1N2Z1MXCVM1SSkg3MXU/SHFKSm13MmcodC1XRF6VYtBN1/y1<br>erst/guartet-data-ports/data<br>WSZ7060FSIN1Biccno2j271rE1VMF32Kb3MrVHDNVdXV       Finished<br>New Token                                                                                                    | 0               |
| practice     Uploading Path ©     KHE2nQk9F2HIMMHdLKV67022704276H23/eFdyS1Bvcmp6Mk1DbEp     Finished     New Tokon       genomics     uploading Path ©     KHE2nQk9F2HIMMHdLVV7065U3dhcEVCznU4SikW92282Ykp2CXVM     Finished     New Tokon       speed_test1     uploading Path ©     SH32HVV1082L04AF15X1UWF1c81L0WF1c82C80HX1W4Rhi0N4Rk1UXERV     Finished     New Tokon       speed_test1     uploading Path ©     SH32HVV1082L04AF15X1UWF1c81L0WF1c82C80HVV6BV1Vk4V     Finished     New Tokon       wZ1V80EV61F10F10F10F10F10F10F10F10F10F10F10F10F10                                                                                                    | V Check         |
| speed_test1 Uploading Path  Uploading Path  Uploading Path  Vert Vert Vert Vert Vert Vert Vert Vert                                                                                                    | ✓ Check         |
|                                                                                                    | Check C         |
| MGL_Quartet_test         Uploading Path ©         Ca2x1v2xf1VFkQ1L0MipS2daYTNFR1kgKGR02FhttMpUdmF3dRVL055         Finished         New Token           genomics         oss://guartet-data-portal/data         mR3MGVIS iox2INRR1hkRTUSREx1NF2KaD2h0XNreVolbHBnc18U01p0         2022-09-02 10:20         New Token                                                                                                    | Check           |

#### 3.5 Please follow the ossutil document to upload your data

ossutil is a user friendly command line tool to upload data to the Quartet Data Portal. It supports following operating systems: Windows, Linux, and macOS. You can download and install the ossutil version that best suits your requirements.

https://docs.chinese-quartet.org/tools/ossutil/

## 4. Run RNA-Seq app

## 4.1 Select Transcriptomics> RNA-Seq QC for Quartet> Run

|                                                                                                    | Metabolomics                                                                               | () H                                                                                         |
|----------------------------------------------------------------------------------------------------|--------------------------------------------------------------------------------------------|----------------------------------------------------------------------------------------------|
| Upload Your Data<br>Intent Upload your data to the data repo, and then<br>you can use it in the pipeline. | RNA-Seq QC for Quartet     vo.2.1 RNA Sequencing Quality Control Pipeline for     Quartet. | QC Report for Quartet RNA-Seq<br>v0.2.7 Generate the QC Report for Quartet RNA-<br>Seq data. |
| Run     O Help           Share                                                                            | Run     Help     description                                                               | Run     Help     Share                                                                       |
|                                                                                                    |                                                                                            |                                                                                              |
|                                                                                                    |                                                                                            |                                                                                              |
|                                                                                                    |                                                                                            |                                                                                              |
|                                                                                                    |                                                                                            |                                                                                              |
|                                                                                                    |                                                                                            |                                                                                              |
|                                                                                                    |                                                                                            |                                                                                              |

### 4.2 Click the symbol called "Start Assessment"

| Quality Assessment ② Reference Materials & Multiomics Data 🖻 Quality Assessment ③ Reference Datasets      | 🕜 💬 💽 Guo 🗛               |
|----------------------------------------------------------------------------------------------------|---------------------------|
| Home / Quality Assessment / RNA-Seq Data / RNA-Seq Pipeline                                               |                           |
| RNA-Seq Pipeline                                                                                          | Help     Start Assessment |
| Total         Running         Finished         Failed         Iizhihui/quartet-rnaseq-qc-v0.2.1         V | 0                         |
|                                                                                                    |                           |
|                                                                                                    |                           |
| No Data                                                                                                   |                           |
|                                                                                                    |                           |
|                                                                                                    | 0                         |
|                                                                                                    |                           |
|                                                                                                    | $\overline{\Theta}$       |
|                                                                                                    | ?                         |
|                                                                                                    |                           |
|                                                                                                    |                           |

| Overview | ☐ Reference Materials & Multiomics | Data 🖭 Quality Assessment 📀 Reference | Datasets | 0 0 | C Guo | A |
|----------|------------------------------------|---------------------------------------|----------|-----|-------|---|
|          | 1 General Information              | 2 Assessment Parameters               | 3 Submit |     |       |   |
|          | * Assessment Name :                | MGI_Quartet_test_new                  |          |     |       |   |
|          | * Description :                    | MGL_Quartet_test_new                  |          |     |       |   |
|          |                                    | *                                     |          |     |       |   |
|          | * Started Time :                   | 2022-10-14 11:04:37                   |          |     |       |   |
|          | * Group :                          | Quartet Team                          |          |     |       | 0 |
|          | * Assessment App :                 | lizhihui/quartet-maseq-qc-v0.2.1 v    |          |     |       |   |
|          |                                    | Reset                                 |          |     |       | ? |
|          |                                    |                                       |          |     |       | 0 |

#### 4.3 Fill in Assessment Name and Description. Then click Next.

#### 4.4 Fill in Sample information

Sample ID Fill in the numbers; Select the read files and click upload. The parameters other than read file can be selected as default files or you can upload your own files. Assessment Parameters can be downloaded and checked.

| General Information 2 Assessment Parameters 3 Submit                |   |
|---------------------------------------------------------------------|---|
| * Sample ID ③                                                       |   |
| * Read1 Files                                                       |   |
| + Select Files<br>D5_S16_R1_001.fastq.gz ×                          |   |
| * Read2 Files                                                       |   |
| + Select Files<br>D5_S16_R2_001.fastq.gz ×                          |   |
| * FastqScreen Conf File                                             |   |
| oss://pgx-reference-data/fastq_screen_reference/fastq_screen.conf v | 0 |
| * References of Fastq Screen                                        |   |
| oss://pgc-reference-data/fastq_screen_reference/                    | ? |
|                                                                     |   |

|          |                                                     | G (V) G  | eneral Information Assessment P                                 | Parameters                | 3 Submit                                                  |
|----------|-----------------------------------------------------|----------|-----------------------------------------------------------------|---------------------------|-----------------------------------------------------------|
| Cree     | stad Time                                           |          | 2022 10 147020427 5057                                          |                           | Previous Step                                             |
| Grou     | up                                                  |          | Quartet Team                                                    |                           | Show Jobs                                                 |
| Appl     | old                                                 |          | fd63809bc013bec3664b072d3465ba75                                |                           | Show Assessments                                          |
| Desc     | jectName<br>cription                                |          | MGI_Quartet_test_new<br>MGI_Quartet_test_new                    |                           |                                                           |
| Appl     | Name                                                |          | lizhihui/quartet-rnaseq-qc-v0.2.1                               |                           | Run Assessment                                            |
|          |                                                     | (m)      | read1                                                           | <b></b>                   | read?                                                     |
| 48       | sample_id<br>89eb0af-bdca-499e-996c-                | oss://qu | artet-data-portal/data/guoxr-22/MGI_Quartet_test/transcriptomic | cs/D5_S16_R1_001.fastg.gz | oss://guartet-data-portal/data/guoxr-22/MGI_Quartet_test/ |
| 48<br>c1 | sample_id<br>89eb0af-bdca-499e-996c-<br>1d6ea07feba | oss://qu | artet-data-portal/data/guoxr-22/MGI_Quartet_test/transcriptomic | cs/D5_S16_R1_001.fastq.gz | oss://quartet-data-portal/data/guoxr-22/MGI_Quartet_test/ |
| 48<br>c1 | sample_id<br>89eb0af-bdca-499e-996c-<br>1d6ea07feba | oss://qu | artet-data-portal/data/guoxr-22/MGLQuartet_test/transcriptomi   | cs/D5_S16_R1_001.fastq.gz | oss://quartet-data-portal/data/guoxr-22/MGLQuartet_test/  |
| 48<br>c1 | sample_id<br>89eb0af-bdca-499e-996c-<br>1d6ea07feba | oss://qu | artet-data-portal/data/guoxr-22/MGLQuartet_test/transcriptomi   | cs/D5_S16_R1_001.fastq.gz | oss://quartet-data-portal/data/guoxr-22/MGL_Quartet_test/ |
| 48<br>c1 | sample_id<br>89eb0af-bdca-499e-996c-<br>1d6ea07feba | oss://qu | artet-data-portal/data/guoxr-22/MGL_Quartet_test/transcriptomi  | cs/D5_S16_R1_001.fastq.gz | oss://quartet-data-portal/data/guoxr-22/MGI_Quartet_test/ |

## 4.5 Click the symbol called "Run Assessment"

### 4.6 Check the status of Run Assessment

| Quartet ② Overview 四 Reference Materials 。                  | å, Multiomics Data 🛛 🕅 Quality | Assessment 🛛 🕢 Reference Data | asets  | 0 💬 💽 G          | A ol   |
|-------------------------------------------------------------|--------------------------------|-------------------------------|--------|------------------|--------|
| Home / Quality Assessment / RNA-Seq Data / RNA-Seq Pipeline |                                |                               |        |                  |        |
| RNA-Seq Pipeline                                            |                                |                               | 0      | Help Start Asses | sment  |
| Total Running Finished Failed lizhihul/quartet-maseq-q      | c-v0.2,1 v                     |                               |        |                  | 2      |
| aaaaaaaa                                                    | Started                        | Finished                      | Status | View             | Delete |
| aaaaaaaa                                                    | 2022-10-14 18:40               | 0000-00-00 00:00              |        |                  |        |
| MGLQuartet_test_new                                         | Started 2022-10-14 11:04       | Finished 2022-10-14 19:50     | Status | View             | Delete |
|                                                             |                                |                               |        |                  |        |
|                                                             |                                |                               |        |                  |        |
|                                                             |                                |                               |        |                  | 0      |
|                                                             |                                |                               |        |                  |        |
|                                                             |                                |                               |        |                  | Θ      |
|                                                             |                                |                               |        |                  | (?)    |
|                                                             |                                |                               |        | < 1 > [          | 10~    |

# 5. Results and Report

## 5.1 Select Transcriptomics> QC Report for Quartet RNA Seq-Run

| mics Transcriptomics Proteomics Metal                                                                     | bolomics                                                                           | () H                                                                                        |
|----------------------------------------------------------------------------------------------------|------------------------------------------------------------------------------------|---------------------------------------------------------------------------------------------|
| Upload Your Data<br>Latest Upload your data to the data repo, and then you<br>can use it in the pipeline. | RNA-Seq QC for Quartet v3.2.1 RNA Sequencing Quality Control Pipeline for Quartet. | QC Report for Quartet RNA-Seq     O222 Generate the QC Report for Quartet RNA-Seq     data. |
|                                                                                                    |                                                                                    | Run     G Help           Share                                                              |
|                                                                                                    |                                                                                    |                                                                                             |
|                                                                                                    |                                                                                    |                                                                                             |
|                                                                                                    |                                                                                    |                                                                                             |
|                                                                                                    |                                                                                    |                                                                                             |
|                                                                                                    |                                                                                    |                                                                                             |
|                                                                                                    |                                                                                    |                                                                                             |
|                                                                                                    |                                                                                    |                                                                                             |
|                                                                                                    |                                                                                    |                                                                                             |
|                                                                                                    |                                                                                    |                                                                                             |

| Quartet ② Overview                   | Reference Materials      | ,ఉ, Multiomics Da | ta 🔲 Quality Ass | essment 💿 Refe | rence Datasets |        | 💿 💮 🐮 Guo     |
|--------------------------------------|--------------------------|-------------------|------------------|----------------|----------------|--------|---------------|
| ome / Quality Assessment / RNA-Seq I | Data / RNA-Seq QC Report |                   |                  |                |                |        |               |
| RNA-Seq QC Report                    |                          |                   |                  |                |                |        | New QC Report |
| Report Name                          | Category                 | Report Tool       | Version          | Created At     | Finished At    | Status | Action        |
|                                      |                          |                   |                  |                |                |        |               |
|                                      |                          |                   | No Data          |                |                |        |               |
|                                      |                          |                   |                  |                |                |        |               |
|                                      |                          |                   |                  |                |                |        |               |
|                                      |                          |                   |                  |                |                |        |               |
|                                      |                          |                   |                  |                |                |        |               |
|                                      |                          |                   |                  |                |                |        |               |
|                                      |                          |                   |                  |                |                |        |               |
|                                      |                          |                   |                  |                |                |        |               |
|                                      |                          |                   |                  |                |                |        |               |

| .5 Follow the St                                                                  | cps as pi           | ompicu                                                                           |                                                          |                                                                           |                                                                            |                                                  |                                                            |              |
|-----------------------------------------------------------------------------------|---------------------|----------------------------------------------------------------------------------|----------------------------------------------------------|---------------------------------------------------------------------------|----------------------------------------------------------------------------|--------------------------------------------------|------------------------------------------------------------|--------------|
| Quartet O Overview                                                                | A Reference Mat     | New QC Report                                                                    |                                                          |                                                                           |                                                                            |                                                  |                                                            |              |
| Home / Quality Assessment / RNA-Seq Da                                            | ata / RNA-Seq QC Re | Step1: Choose Report                                                             | Step2: Load                                              | I Project & Submit                                                        |                                                                            |                                                  |                                                            |              |
| Report Name                                                                       | Category            | Notices     Please select the est                                                | xpected quality a                                        | sessment tool from the                                                    | following list, after selecting th                                         | ne tool, the correspo                            | nding guidance message v                                   | will appear  |
|                                                                                   |                     | Category N                                                                       | lame                                                     |                                                                           | Description                                                                |                                                  | Version                                                    | Githul       |
|                                                                                   |                     |                                                                                  | C Report for Qua                                         | rtet RNA-Seq                                                              | Generate the QC Report for Q                                               | uartet RNA-Seq data                              | v0.2.2                                                     | C            |
|                                                                                   |                     |                                                                                  |                                                          |                                                                           |                                                                            |                                                  |                                                            |              |
| Cuartet O Overview<br>Home / Guality Assessment / RNA-Seq DC<br>RNA-Seq OC Report | A Reference Mat     | New QC Report<br>Step1: Choose Report                                            | Step2: Load                                              | Project & Submit                                                          |                                                                            |                                                  |                                                            |              |
| Report Name                                                                       | Category            | Notices     Please select the c     results file generate     whether the corres | ompleted project<br>ad by the `RNA-S<br>ponding analysis | from the dropdown mer<br>eq QC for Quartet` app<br>has been completed pro | u below and the QC report too<br>and generate a QC report. If yo<br>perly. | l will automatically e<br>ou do not find the exp | xtract the required data fro<br>pected project, please che | om the<br>ck |
|                                                                                   |                     | MGI_Quartet_test_new                                                             |                                                          |                                                                           |                                                                            |                                                  |                                                            |              |
| Quartet @ Overview<br>मण्डहाइ<br>Home / Quality Assessment / RNA-Seq Dr           | A Reference Materia | als A Multionics Date                                                            | a 🖻 Quality                                              | Assessment 🥝 R                                                            | leference Datasets                                                         |                                                  | Cancel<br>⑦ 으 C                                            | Subm<br>Guo  |
| RNA-Seq QC Report                                                                 |                     |                                                                                  |                                                          |                                                                           |                                                                            |                                                  | New QC                                                     | Report       |
| Report Name                                                                       | Category            | Report Tool                                                                      | Version                                                  | Created At                                                                | Finished At                                                                | Status                                           | Action                                                     |              |
| MGI_Quartet_test_new                                                              | ٢                   | quartet-rseqc-report                                                             | v0.2.2                                                   | 2022-10-14 22:00                                                          | 2022-10-14 22:00                                                           | $\odot$                                          | © Result 止 Do                                              | ownload      |
| MGI_Quartet_test_new                                                              | F                   | quartet-rseqc-report                                                             | v0.2.2                                                   | 2022-10-14 21:59                                                          | 2022-10-14 21:59                                                           | $\odot$                                          | © Result ⊥ Do                                              | ownload      |
|                                                                                   |                     |                                                                                  |                                                          |                                                                           |                                                                            |                                                  |                                                            | 0 / page     |
|                                                                                   |                     |                                                                                  |                                                          |                                                                           |                                                                            |                                                  |                                                            |              |

### **5.3 Follow the Steps as prompted**